# STENCIL-GUARDIAN®

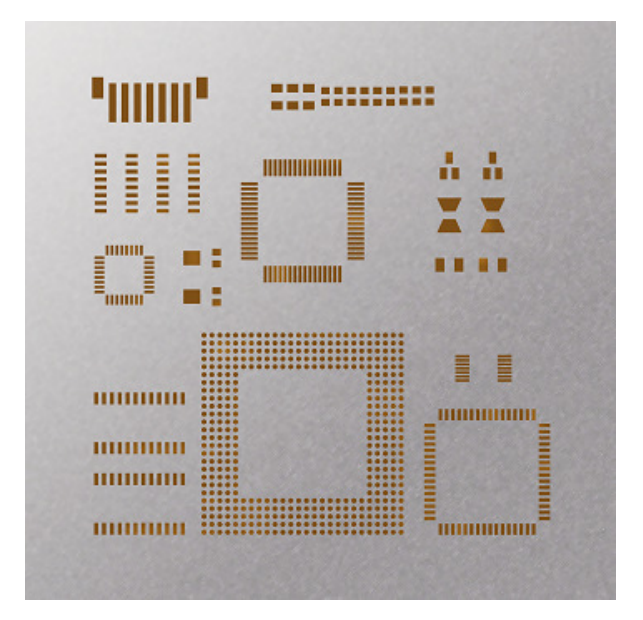

# Benutzerhandbuch

für die Schablonendruck-Software

# Inhaltsverzeichnis

# Einführung

| I. Beschreibung                  | 2  |
|----------------------------------|----|
| II. Aufbau                       | 2  |
| A. Eingaben                      |    |
| I. Projekt-Verwaltung            |    |
| 1. Projekte                      | 3  |
| 2. Projekt-Leitung               | 4  |
| 3. Standards                     | 4  |
| II. Adressen-Verwaltung          |    |
| 1. Hausadresse                   | 7  |
| 2. Firmenadressen                | 7  |
| III. Standardwerte               |    |
| 1. Spezifikationen-Standardwerte | 8  |
| 2. Prozess-Standardwerte         | 10 |
| 3. Schablonen-Pad-Kalkulation    | 11 |
| IV. SMT                          |    |
| 1. Spezifikationen               | 12 |
| 2. Druckprozess                  | 13 |
| 3. Reinigungsprozess             | 14 |
| V. Lager                         |    |
| 1. Orte und Bedingungen          | 14 |
| 2. Bestände und Bewegungen       | 16 |
| B. Ausgaben                      |    |
| I. Ausdrucke                     |    |
| 1. Berichte                      | 17 |
| 2. Protokolle                    | 18 |
| 3. Auswertungen                  | 19 |
| II. Informationen                |    |
| 1. WebLinks                      | 20 |
| 2. Formelsammlung                | 20 |
|                                  |    |

# Einführung

#### I. Beschreibung

Der STENCIL-GUARDIAN® ist ein Verwaltungsprogramm für Schablonen und deren Nebenprodukte, das speziell für den Schablonendruck in der SMT entwickelt wurde. Ein vergebliches "Suchen" nach Schablonen, Pasten, Klebern, Rakeln und Reinigungsmitteln hat ein Ende. Jederzeit kann in der Produktionsstätte der Standort, der jeweilige Prozesseinsatz und das Alter bzw. die Lagerfähigkeit der verwendeten Produkte überwacht werden. Die Nachverfolgung aller Projekte, die jemals in der Produktionsstätte gestartet wurden oder geplant waren, lässt sich in kürzester Zeit realisieren.

#### II. Aufbau

Beim Öffnen des Programms erscheint das Startmenü "Hauptübersicht". In den Eingabemodulen findet die Bearbeitung der 5 Kategorien statt. In den 2 Kategorien der Ausgabemodule werden Berichte, Protokolle und Auswertungen erstellt, Links zum Web angeboten, sowie eine spezielle Formelsammlung.

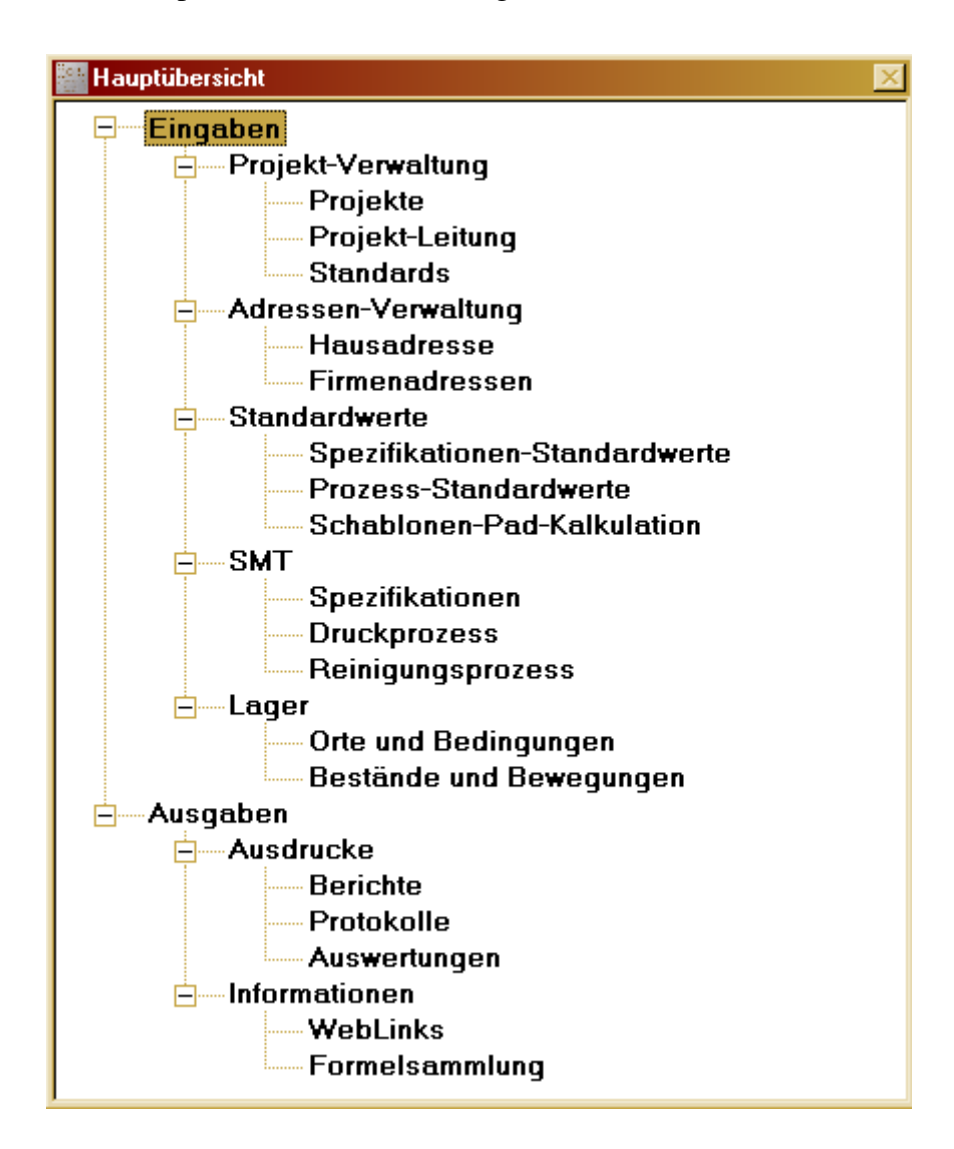

## A. Eingaben

#### I. Projekt-Verwaltung

Hier werden die Eingaben getätigt, die ein einwandfreies Bearbeiten der aufbauenden Module ermöglichen. Mit dem Löschen in dieser Kategorie sollte umsichtig vorgegangen werden, da sonst auf nachfolgende Module oder Teile nicht mehr zugegriffen werden kann und diese dadurch nicht mehr ausführbar wären. Wird z.B. ein Projekt gelöscht, werden damit sämtliche Spezifikationen der dazugehörigen Schablonen, Pasten, Kleber, Rakel und Reinigungsmittel, Reklamationen etc. also alles, was dieses Projekt betrifft, gelöscht und können nicht wiederhergestellt werden.

#### 1. Projekte

In diesem Modul werden alle Projekte, die für die Bereiche "Spezifikationen", "Druckprozess" und "Reinigungsprozess" geplant bzw. ausgeführt werden, eingegeben. Um ein neues Projekt einzugeben betätigt man den Button "Neu". Dann befüllt man die vier Felder mit dem betreffenden Datum und den betreffenden Bezeichnungen. Bei Betätigen des Buttons "Hinzufügen" wird ein neues Projekt zur Projektliste addiert. Bei Betätigen des Buttons "Ändern" werden vorgenommene Änderungen in den vier Feldern gespeichert. Bei Betätigen des Buttons "Löschen" wird der markierte bzw. ausgewählte Eintrag aus der Projektliste und aus sämtlichen abhängigen Modulen entfernt. Bei Betätigen des Buttons "Abbrechen" werden die zuletzt getätigten Eingaben bzw. Änderungen ignoriert und das Modul geschlossen.

Ratsam ist es Wiederholerschablonen mit Index "01", "02" etc. zu versehen. Bei Reklamationsschablonen empfiehlt es sich als Index "R" zu verwenden.

Die Bearbeitungsweise in Bezug auf die Buttons ist in allen Verwaltungsmodulen gleich.

| Achtung: | "Projekt-Ident" | hat | Primärschlüssel, | d.h. | es | kann | nur | eine | mıt | gleichem | Namen |
|----------|-----------------|-----|------------------|------|----|------|-----|------|-----|----------|-------|
| geben.   |                 |     |                  |      |    |      |     |      |     |          |       |
|          |                 |     |                  |      |    |      |     |      |     |          |       |

| Projekte                                           |                             |             |                    |           |
|----------------------------------------------------|-----------------------------|-------------|--------------------|-----------|
| Projekte                                           |                             |             |                    |           |
| Projekte bearbeiten                                |                             |             |                    |           |
| Projekt-Start Projekt-Ident Baugruppe Leiterplatte | ProjektStart   ProjektIdent | Baugruppe   | Leiterplatte       |           |
|                                                    |                             | Neu Hinzufü | gen Ändern Löschen | Abbrechen |

#### 2. Projekt-Leitung

In diesem Modul werden alle Ansprechpartner, die für die Bereiche "Spezifikationen", "Druckprozess" und "Reinigungsprozess" zuständig bzw. verantwortlich sind, eingegeben.

Achtung: "Projekt-Leitung" hat Primärschlüssel, d.h. es kann nur eine mit gleichem Namen geben.

| Projekt-Leitung                |                |     |     |        |                   |         | _ X       |
|--------------------------------|----------------|-----|-----|--------|-------------------|---------|-----------|
| Projekt-Leitung                |                |     |     |        |                   |         |           |
| Projekt-Leitung bearbeiten     |                |     |     |        |                   |         |           |
| Projekt-Leitung Fon Fax Mobile | ProjektLeitung | Fon | Fax | Mobile | EMail             |         |           |
| E-Mail                         |                |     | [   | Neu    | finzufügen Ändern | Löschen | Abbrechen |

#### 3. Standards

In diesen Modulen werden alle technischen Standards, die für die Bereiche "Spezifikationen", "Druckprozess" und "Reinigungsprozess" notwendig sind, eingegeben.

| Standards               |                          |                       |                                |
|-------------------------|--------------------------|-----------------------|--------------------------------|
| Standards               |                          |                       |                                |
| Auswahl                 |                          |                       |                                |
| Daten-Übermittlung 🔳    | Bearbeitungs-Typ 🔳       | Reklamationsgrund 🔳   | Reinigungsmittel-Bezeichnung 🔳 |
| Nullen-Unterdrückung    | Bearbeitungs-Lage 🔢      | Reklamationsmaßnahme  | Reinigungsmittel-Typ           |
| Koordinaten-Einstellung | Bearbeitungs-Position 🔳  | Verpackungs-Einheit 🔳 | Reinigungsmittel-Basis         |
| Daten-Format            | Cohobionon Tun 🗐         | Verpackungs-Menge     | Reinigungs-Typ 3               |
| Daten-Einheit 🔳         | Schablonen-Druck 3       | Pasten-Bezeichnung    | Reinigungs-System 🔳            |
| Eingabeformat 3         | Schablonen-Material =    | Pasten-Typ            | Reinigungs-Kriterium 3         |
| Draufsicht 3            | Schablonen-Oberfläche 🔳  | Pasten-Farbe 3        | Drucker-Typ 😨                  |
|                         | Schablonen-Herstellung   | Kleber-Bezeichnung    | Drucker-System 3               |
| Pad-Design 🛅            | Schablonen-Ausführung    | Kleber-Typ            | Mahl inka Rauslamanta          |
| Pad-Zentrierung         |                          | Kleber-Farbe          | WebLinks-bauelemente           |
| Pad-Bearbeitung         | Befestigung im Rahmen 🛅  | Rakel-Bezeichnung =   | WebLinks-Schablonen            |
| Passer-Form             | Rahmen-Uberflache        | Rakel-Typ 😨           | WebLinks-Pasten 😨              |
| Passer-Position 3       | Hanmen-Material 3        | Rakel-Material 3      | WebLinks-Kleber                |
| Nutzen-Generierung      | Schablonen-Spannsystem 🔳 | Rakel-Ausführung      | WebLinks-Rakel                 |
| Layout-Ausrichtung      | Schablonen-Randlochung   | Rakel-Form 🔳          | WebLinks-Reinigungsmittel      |

Als Beispiel für die insgesamt 58 Standardmodule sind die Module "Schablonen-Typ" und "Schablonen-Material" angezeigt.

Achtung: Alle Standards haben Primärschlüssel, d.h. es kann nur einen mit gleichem Namen geben.

| Standards Schabloner | -Тур   |         | _ 🗆 ×     |
|----------------------|--------|---------|-----------|
| Schablonen-T         | ур     |         |           |
| Standards bearbeiten |        |         |           |
| Schablonen-Typ       |        |         |           |
| Neu                  |        |         |           |
| Hinzufügen           | Ändern | Löschen | Abbrechen |

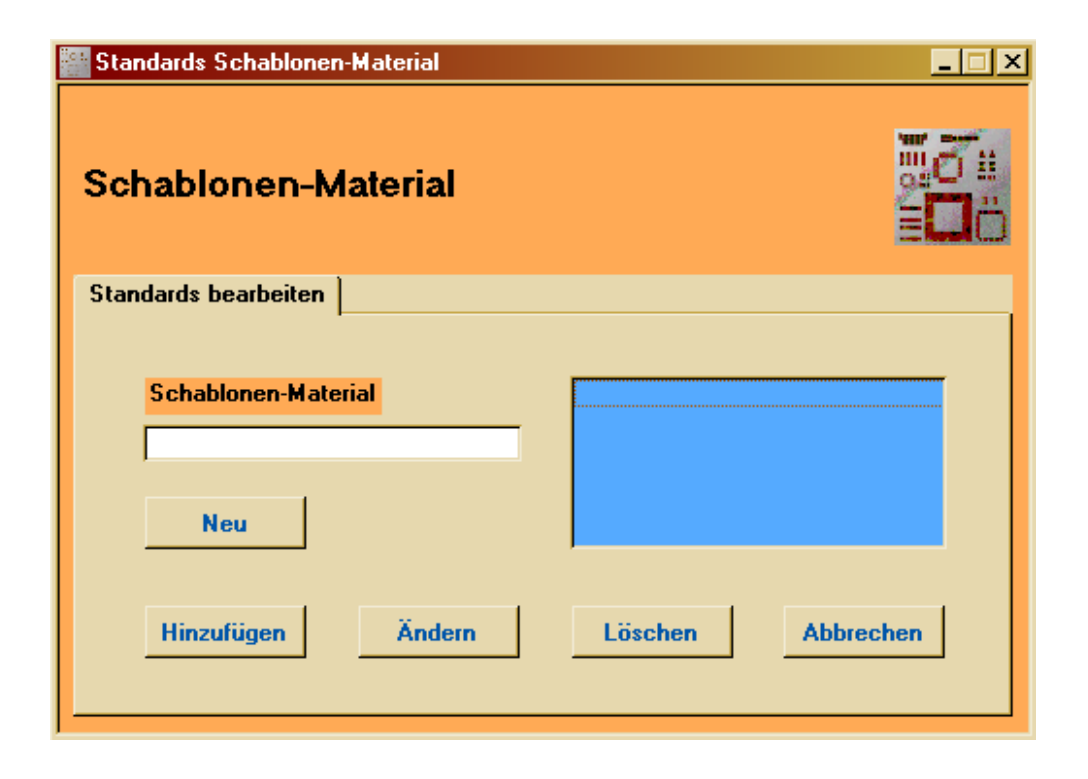

# Liste üblicher Schablonen-Typen

Die Platzhalter (x) werden im Standard "Schablonen-Typ" natürlich mit Ziffern versehen.

| Schablonen-Typ                    | Schablonen-Material | Schablonen-Ausführung |
|-----------------------------------|---------------------|-----------------------|
| Bestückkontrollschablone XXXXXX   | ESD                 | Blank                 |
| Bestückkontrollschablone XXXXXXX  | Edelstahl           | Blank                 |
| Standardschablone BL XXXXXXX      | Edelstahl           | Blank                 |
| Standardschablone BL XXXXXXX      | Edelstahl           | Blank                 |
| Standardschablone QUA XXXXXXX     | Edelstahl           | Randlochung           |
| Standardschablone ZFX XXXXXXX     | Edelstahl           | Randlochung           |
| Standardschablone RM XXXXXXX      | Edelstahl           | Festrahmen            |
| Standardschablone RM XXXXXXX      | Edelstahl           | Festrahmen            |
| Stufenschablone BL XXXXXXX        | Edelstahl           | Blank                 |
| Stufenschablone BL XXXXXXX        | Edelstahl           | Blank                 |
| Stufenschablone QUA XXXXXXX       | Edelstahl           | Randlochung           |
| Stufenschablone ZFX XXXXXXXX      | Edelstahl           | Randlochung           |
| Stufenschablone RM XXXXXXX        | Edelstahl           | Festrahmen            |
| Stufenschablone RM XXXXXXX        | Edelstahl           | Festrahmen            |
| Patchworkschablone BL XXXxXXX     | Edelstahl           | Blank                 |
| Patchworkschablone QUA XXXxXXX    | Edelstahl           | Randlochung           |
| Patchworkschablone ZFX XXXxXXX    | Edelstahl           | Randlochung           |
| Patchworkschablone RM XXXxXXX     | Edelstahl           | Festrahmen            |
| Strukturdruckschablone RM XXXXXXX | Edelstahl           | Festrahmen            |
| Strukturdruckschablone RM XXXXXXX | Edelstahl           | Festrahmen            |
| Hybridschablone QUA XXXXXXX       | Edelstahl-Polyimid  | Randlochung           |
| Hybridschablone ZFX XXXXXXX       | Edelstahl-Polyimid  | Randlochung           |
| Hybridschablone RM XXXXXXX        | Edelstahl-Polyimid  | Festrahmen            |
| Hybridschablone RM XXXXXXX        | Edelstahl-Polyimid  | Festrahmen            |
| Kunststoffschablone RM XXXXXXX    | Polyimid            | Festrahmen            |
| Kunststoffschablone RM XXXXXXX    | Polyimid            | Festrahmen            |
| Papierschablone BL XXXXXX         | Papier              | Blank                 |
| Papierschablone QUA XXXXXX        | Papier              | Randlochung           |
| Papierschablone ZFX XXXXXXX       | Papier              | Randlochung           |
| Papierstufenschablone BL XXXXXXX  | Papier              | Blank                 |
| Papierstufenschablone QUA XXXXXXX | Papier              | Randlochung           |
| Papierstufenschablone ZFX XXXXXXX | Papier              | Randlochung           |

#### II. Adressen-Verwaltung

#### 1. Hausadresse

In diesem Modul werden die eigenen Firmendaten eingegeben. Das Bestellformular für Schablonen würde z.B. bei Nichtausfüllen der Hausadresse nicht korrekt gedruckt werden.

| Hausadresse     | _ 🗆 > |
|-----------------|-------|
|                 |       |
| Hausadresse     |       |
| Firma<br>Zusatz | 1     |
| Strasse, Nr     |       |
| LK, PLZ, Ort    |       |
| Fon, Fax        |       |
| E-Mail          | 1     |
| Web             |       |
| Bemerkungen     |       |
|                 |       |
|                 |       |

#### 2. Firmenadressen

In diesem Modul werden alle Kenndaten der Firmen (Lieferanten) und deren Ansprechpartner eingegeben sowie ein Anzeige der jeweiligen Produkte festgelegt.

Die Bearbeitungsweise im Untermodul "Adresse" unterscheidet sich jedoch deutlich von den vorangegangenen Modulen.

Um eine neue Firma einzugeben betätigt man den Button "Neu". Dann befüllt man die Felder, die man braucht um diesen Firmeneintrag festzulegen.

Bei Betätigen des Buttons "Aktualisieren" wird der neue Firmeneintrag als Ausdruck generiert und in der Datenbank festgeschrieben. Die Eingaben können jederzeit geändert werden und mit dem Button "Aktualisieren" auf den neuesten Stand gebracht werden. Bei Betätigen des Buttons "Löschen" wird der aufgerufene Firmeneintrag aus der Datenbank in den dazugehörigen Tabellen entfernt. Bei Betätigen des Buttons "Abbrechen" werden die zuletzt gemachten Eingaben in den Feldern ignoriert und das Modul geschlossen.

Achtung: Das Untermodul "Adresse" hat Primärschlüssel, d.h. es kann nur eine Firma mit gleichem Namen geben (z.B.: SIEMENS\_ERLANGEN; SIEMENS\_MÜNCHEN).

Die Bearbeitungsweise im Untermodul "Ansprechpartner" ist die gleiche wie in den Verwaltungsmodulen.

| Firmenadressen          | >                                      | I Firmenadressen        | X                                          |
|-------------------------|----------------------------------------|-------------------------|--------------------------------------------|
| Firmenadressen-Auswahl  |                                        | Firmenadressen-Auswahl  |                                            |
| Adresse Ansprechpartner |                                        | Adresse Ansprechpartner |                                            |
| Firma                   | 🕅 Bauelemente                          | Anrede Vorname          | Nachname                                   |
| Zusatz<br>Strasse Nr    | Eiterplatten                           | Position                | ede Vorname Nachname                       |
| LK PLZ Ort              | Pasten                                 | Abteilung               |                                            |
| Fon Fax<br>E-Mail       | j                                      | Fon                     |                                            |
| Web                     | 🗐 Reinigungsmittel                     | Mobile                  |                                            |
|                         | Neu Aktualisieren<br>Löschen Abbrechen | E-Mail                  | Neu Hinzufügen Ändern<br>Löschen Abbrechen |

#### **III. Standardwerte**

#### 1. Spezifikationen-Standardwerte

In diesen Modulen werden alle Standardwerte, die für den Bereich "Spezifikationen" bezüglich neuer Projekte notwendig sind, eingegeben.

| Spezifikationen-Standardwerte | × |
|-------------------------------|---|
| Spezifikationen-Standardwerte |   |
| Auswahl                       |   |
|                               |   |
| Schablonen                    |   |
| Pasten 🔳                      |   |
| Kleber 🔳                      |   |
| Rakel 🔳                       |   |
| Reinigungsmittel              |   |
|                               |   |
|                               | 1 |

Als Beispiel für die 5 Standardwertemodule ist das Modul "Spezifikationen-Standardwerte-Schablonen" angezeigt. Die Bearbeitungsweise in den Modulen "Spezifikationen-Standardwerte" gleicht dem Untermodul "Adresse" was die Bearbeitung der Buttons betrifft. In diesem Modul werden Spezifikationen festgelegt für Schablonen, die sich in wiederkehrenden Projekten ähneln oder gleichen und damit unnötige Eingaben ersparen. Um einen neuen Standardwert einzugeben betätigt man den Button "Neu". Dann befüllt man die Felder, die man braucht um diesen Standardwert festzulegen, also z.B.:

| Schablonen-Typ:      | Standardschablone QUA |
|----------------------|-----------------------|
| Schablonen-Druck:    | Lotpastendruck        |
| Schablonen-Material: | Edelstahl             |
| usw.                 |                       |

Bei Betätigen des Buttons "Aktualisieren" wird der neue Standardwert als Ausdruck generiert und in der Datenbank festgeschrieben. Die Eingaben können jederzeit geändert werden und mit dem Button "Aktualisieren" auf den neuesten Stand gebracht werden. Bevor man zu viele Änderungen an einem Standardwert vornimmt, ist es sinnvoller gleich einen neuen Standardwert zu erstellen. Bei Betätigen des Buttons "Löschen" wird der aufgerufene Standardwert aus der Datenbank nur in den dazugehörigen Tabellen entfernt. Bei Betätigen des Buttons "Abbrechen" werden die zuletzt gemachten Eingaben in den Feldern ignoriert und das Modul geschlossen.

| Spezifikationen-Standardwerte-Schablonen |                        |                   |                              | _ 🗆 ×    |
|------------------------------------------|------------------------|-------------------|------------------------------|----------|
| Schablonen-Auswahl                       | ¥                      |                   |                              |          |
| Spezifikationen bearbeiten               |                        |                   |                              |          |
|                                          |                        |                   |                              |          |
|                                          | Schablonen-Spannsystem | -                 |                              |          |
|                                          | Schablonen-Randlochung |                   |                              |          |
|                                          | Kantenschutz 🕅         | Archivtasche      |                              |          |
|                                          |                        |                   |                              |          |
|                                          |                        |                   |                              |          |
| Schablonen-Typ                           | <u> </u>               | Bahmen-Oberfläche |                              |          |
| Schablonen-Material                      |                        | Rahmen-Material   |                              |          |
| Schablonen-Oberfläche                    |                        | Gewindebuchsen    |                              |          |
| Schablonen-Herstellung                   |                        | Rahmen-Profil     |                              |          |
| Schablonen-Ausführung                    | <u> </u>               | Rahmengröße X     | Y                            |          |
| Dicke S 1                                | S 2                    | Schutzlack        | Versiegelung                 |          |
| Schablonengröße X                        | Y                      | Siebfüller w      | asserfest 🕅 lösemittelfest 🕅 |          |
|                                          |                        |                   |                              |          |
|                                          |                        |                   |                              | 19       |
| Beschriftung-Typ                         | Data-Matrix-Typ        | <b>_</b>          | Barcode-Typ                  | •        |
| Beschriftung-Lage                        | Data-Matrix-Lage       | •                 | Barcode-Lage                 | -        |
| Beschriftung-Position                    | Data-Matrix-Position   | •                 | Barcode-Position             | -        |
|                                          |                        |                   |                              |          |
|                                          |                        | Neu Aktus         | alisiaran Löschan Abt        | vechen   |
|                                          |                        |                   |                              | ICCIICII |
|                                          |                        |                   |                              |          |

#### 2. Prozess-Standardwerte

In diesem Modul werden alle Standardwerte, die für den Bereiche "Druckprozess" und "Reinigungsprozess" bezüglich neuer Projekte notwendig sind, eingegeben.

| Prozess-Standardwerte        | _ 🗆 🗙 |
|------------------------------|-------|
| Prozess-Standardwerte        |       |
| Auswahl                      |       |
| Druckprozess-Test            |       |
| Reinigungsprozess-Unterseite |       |
| Reinigungsprozess-Anlage 🧾   |       |
|                              |       |

Als Beispiel für die 4 Standardwertemodule ist das Modul "Druckprozess-Standardwerte-Test" angezeigt. Die Bearbeitungsweise der Prozess-Standardwertemodule gleicht den Spezifikationen-Standardwertemodulen. In diesem Modul werden alle Standardwerte, die für den Bereich "Druckprozess-Test" bezüglich neuer Projekte notwendig sind, eingegeben.

| Druckprozess-Standa   | dwerte-Test    |                              | _ 🗆 >      |
|-----------------------|----------------|------------------------------|------------|
|                       |                |                              | Aug Courts |
| Prozesswerte-Auswahl  |                | ×                            | E O        |
|                       |                |                              | EUÖ        |
| Testanda basela base  | 1              |                              |            |
| l estwerte bearbeiten |                |                              |            |
|                       | Develop Tree   |                              |            |
|                       | Drucker-Typ    |                              |            |
|                       | Didckel-System |                              |            |
|                       |                |                              |            |
| Sustan                | druck          | Absprung                     | _          |
| Paster                |                | Trenneschwindigkeit          | _          |
| Zeit                  |                |                              |            |
| Leiterplatten         | zyklus         | Rakeldruck                   | _          |
| Drucktemp             | eratur         | Rakelwinkel                  |            |
| Luftfeuch             | tigkeit        | Transferkraft                |            |
|                       |                | Rakelgeschwindigkeit         |            |
|                       |                |                              |            |
|                       | Neu A          | ktualisieren Löschen Abbrech | nen        |
|                       |                |                              |            |
|                       |                |                              |            |

#### 3. Schablonen-Pad-Kalkulation

| ablonen-Lieferanten-Auswahl                                                                                                    | ×              |                |                 |                 |                                              |
|----------------------------------------------------------------------------------------------------|----------------|----------------|-----------------|-----------------|----------------------------------------------|
| kulation                                                                                                    |                |                |                 |                 |                                              |
| Schablonen-Lieferant                                                                                                    |                | Schablonen-Typ |                 | •               |                                              |
| Schablonenpads         Freipads         Staffelung         Staffelpreis         Grundpreis         Padstaffel         Padstaffelpreis         Schablonenpreis | Schablonenpads |                | Padstaffelpreis | Schablonenpreis | Kalkulationsdatum                            |
|                                                                                                    |                |                |                 |                 | Neu<br>Aktualisieren<br>Löschen<br>Abbrechen |

Dieses Modul eignet sich hervorragend um in Preisverhandlungen mit den Schablonenlieferanten die günstigste Variante abzuschließen.

Es ist von Vorteil sich vorher die Padstatistik für die eigenen Schablonen genauer unter die Lupe zu nehmen, um dann die preislichen Schwerpunkte zu setzen.

Die Schablonenlieferanten machen dies auf die gleiche Art und Weise – nur bemerkt dies der Kunde nicht.

Man hat z.B. die Möglichkeit Schablonenlieferanten nach Preis und Padanzahl auszuwählen.

Mit Schablonenlieferanten A macht man günstige Preise im Hochpadsegment aus. Hier bestellt man nur Schablonen mit hoher Padanzahl

Mit Schablonenlieferanten B macht man günstige Preise im Niederpadsegment aus. Hier bestellt man nur Schablonen mit niedriger Padanzahl

Mit diesem Modul kann man sehr gut mit Preisen, Pads und Lieferanten jonglieren.

#### IV. SMT

#### 1. Spezifikationen

In diesem Modul laufen alle Daten zusammen, die entweder mittels manueller Eingabe oder über die Buttons der Spezifikationen-Standardwerte:

> Originalwerte Wiederholer Standardwerte Schablonen Standardwerte Pasten Standardwerte Kleber Standardwerte Rakel Standardwerte Reinigungsmittel

aus den jeweiligen Füllmodulen abgerufen werden. Diese Buttons werden erst nach Auswählen eines Projektes, welches man natürlich vorher angelegt hat, sichtbar. Bei Betätigen eines Buttons wird der vorher evtl. manuell eingegebene Wert überschrieben. Es ist daher Vorsicht beim Gebrauch der Buttons geboten.

Auch ist es ratsam immer erst ein Projekt auszuwählen und danach die erforderlichen Eingaben zu tätigen, da das Programm konzipiert ist, nur angelegte Projekte zur Bearbeitung zuzulassen.

Ansicht nach der Projektauswahl mit den Buttons für die Füllmodule:

| Spezifikationen             |                                                  |                      |                      |                              |                                          |               |   |                                                          |                         |              | _        |
|-----------------------------|--------------------------------------------------|----------------------|----------------------|------------------------------|------------------------------------------|---------------|---|----------------------------------------------------------|-------------------------|--------------|----------|
| Projekt-Auswahl             | -                                                |                      |                      |                              | •                                        | Projekt-Ident |   |                                                          |                         |              |          |
| Projekt-Leitung-<br>Auswahl |                                                  |                      | •                    | Originalw.<br>WH             | Standardw.<br>Schablonen                 | Baugruppe     |   |                                                          |                         |              |          |
| Projekt-Start               |                                                  | Standardw.<br>Pasten | Standardw.<br>Kleber | Standardw.<br>Rakel          | Standardw.<br>Reinigungsm.               | Leiterplatte  |   |                                                          |                         |              |          |
| Daten Schablo               | nen Pasten Kleb                                  | er   Rakel   R       | einigungsmitte       | <u> </u>                     |                                          |               |   |                                                          |                         |              |          |
|                             |                                                  |                      |                      |                              | _                                        | a             |   | 7                                                        |                         |              |          |
| U.                          | Daten-Bezeichnung                                |                      |                      |                              | Nullen-Ur                                | Ubermittlung  |   | Daten-Fi                                                 | ormat  <br>inheit       | <u> </u>     |          |
|                             | Daten-Lieferdatum                                |                      |                      |                              | Koordinater                              | n-Einstellung |   | Eingabef                                                 | ormat                   |              |          |
|                             | ,                                                |                      |                      |                              |                                          |               |   |                                                          |                         |              |          |
| Draufsi                     | icht Top<br>Bottom<br>Top<br>Bottom<br>Bottom [# | Links-<br>Drehung Bo | Top                  | Pa<br>Pa<br>Pad-Ze<br>Pad-Be | ad-Anzahl ad-Design antrierung arbeitung |               |   | Nutzen-Anza<br>Nutzen-St<br>Itzen-Generierur<br>Nutzen-F | ahl X  <br>ep X  <br>ng | Y            | <u>-</u> |
|                             |                                                  |                      |                      |                              | metrisch                                 | prozentu      |   | Circuit and                                              |                         |              |          |
|                             | Pack-File                                        |                      |                      |                              |                                          |               |   | L avout-Grö                                              | Be X                    | Y            | -        |
|                             | Gerber-File                                      |                      |                      | Passer-                      | Anzahl                                   |               | - | ayout-Ausrichtu                                          | ng                      |              | न        |
|                             | Blenden-File                                     |                      |                      | Passe                        | er-Tup                                   |               | - |                                                          |                         |              |          |
| Data-Ea                     | kchange-File                                     |                      |                      | Passe                        | r-Lage                                   |               |   | Daten-Beistellu                                          | ng 🕅                    | Messpunkte   |          |
|                             | ODB++File                                        |                      |                      | Passer-P                     | osition                                  |               |   | Prüfprotok                                               | oll 🛒                   | Prüfpad-Soll |          |
|                             | Barco-File                                       |                      |                      | Pass                         | er-File                                  |               |   | Freigabepl                                               | ot 🛒                    | Prüfpad-Ist  |          |
|                             | Eagle-File                                       |                      |                      |                              |                                          |               |   |                                                          |                         |              |          |
|                             | Draw-File                                        |                      |                      | Bemerkun                     | igen                                     |               |   |                                                          |                         |              |          |
|                             | Info-File                                        |                      |                      |                              |                                          |               |   |                                                          |                         |              |          |
|                             | Plot-File                                        |                      |                      |                              |                                          |               |   |                                                          |                         |              |          |
|                             |                                                  |                      |                      |                              |                                          |               |   |                                                          |                         |              |          |

Als Beispiel für die 6 Füllmodule ist das Modul "Standardwerte-Schablonen" angezeigt. In diesem Modul kann nichts bearbeitet, aber ausgewählt werden. Man klickt auf die Auswahlleiste des entsprechenden Schablonentyps und betätigt den Button "Übernehmen" und die Spezifikationen werden für das neue Projekt übernommen. Die Informationen hierfür stammen aus dem Modul "Spezifikationen-Standardwerte-Schablonen".

Bei Betätigen des Buttons "Abbrechen" wird das Befüllen abgebrochen, keine Werte übernommen und das Modul geschlossen.

Die Bearbeitungsweise in Bezug auf die Buttons ist in den 3 SMT-Modulen die gleiche.

| Standardwerte-Schablonen |                  |                     |                        |                       | _ 🗆 🗡 |
|--------------------------|------------------|---------------------|------------------------|-----------------------|-------|
| Schablonen-Typ           | Schablonen-Druck | Schablonen-Material | Schablonen-Herstellung | Schablonen-Ausführung |       |
|                          |                  |                     |                        |                       | _     |
|                          |                  |                     |                        |                       |       |
|                          |                  |                     |                        |                       |       |
|                          |                  |                     |                        |                       |       |
|                          |                  |                     |                        |                       |       |
|                          |                  |                     |                        |                       |       |
|                          |                  |                     |                        |                       |       |
|                          |                  |                     |                        |                       |       |
|                          |                  |                     |                        |                       |       |
|                          |                  |                     |                        |                       |       |
|                          |                  |                     |                        |                       |       |
|                          |                  |                     |                        |                       |       |
|                          |                  |                     |                        | Übernehmen Abbrech    | hen   |
|                          |                  |                     |                        |                       |       |

#### 2. Druckprozess

Ansicht nach der Projektauswahl mit den Buttons für die Füllmodule:

| Druckprozess                |                                            |                             |                                    |                                    | _ 🗆 X |
|-----------------------------|--------------------------------------------|-----------------------------|------------------------------------|------------------------------------|-------|
| Projekt-Auswahl             |                                            | <u>×</u>                    | Projekt-Ident                      |                                    |       |
| Projekt-Leitung-<br>Auswahl | <u>اد</u>                                  | Standardwerte<br>Test       | Baugruppe                          |                                    |       |
| Projekt-Start               |                                            | Standardwerte<br>Produktion | Leiterplatte                       |                                    |       |
| Test Test-Aus               | wertung Produktion Produktions-Auswertung  |                             |                                    |                                    |       |
|                             | Testzeitraum bis                           |                             | Drucker-Typ<br>Drucker-System      | <u> </u>                           |       |
|                             | Systemdruck Pastendruck                    |                             | Druckauslastung 2%                 | Zyklen-Geplant                     |       |
|                             | Leiterplattenzyklus                        |                             | Zyklus-Beginn 1                    | Zyklus-Beginn 5                    |       |
|                             | Drucktemperatur           Luftfeuchtigkeit |                             | Zyklen-Anzahl 1                    | Zyklen-Anzahl 5                    |       |
|                             | Absound                                    |                             | Zyklus-Beginn 2<br>Zyklus-Ende 2   | Zyklus-Beginn 6<br>Zyklus-Ende 6   |       |
|                             | Trennhöhe                                  |                             | Zyklen-Anzahl 2                    | Zyklen-Anzahl 6                    |       |
|                             | Trenngeschwindigkeit                       |                             | Zyklus-Ende 3                      | Zyklus-Ende 7                      |       |
|                             | Rakeldruck                                 |                             | Zyklen-Anzahl 3<br>Zyklus-Beginn 4 | Zyklen-Anzahl 7<br>Zyklus-Beginn 8 |       |
|                             | Transferkraft                              |                             | Zyklus-Ende 4                      | Zyklus-Ende 8                      |       |
|                             | Rakelgeschwindigkeit                       |                             | Zyklen-Anzahl 4                    | Zyklen-Anzahl 8                    |       |
| Bemerkun                    | igen                                       |                             |                                    | Zyklen-Gesamt                      |       |
|                             |                                            |                             |                                    |                                    |       |
|                             |                                            |                             |                                    |                                    |       |
|                             |                                            |                             |                                    |                                    |       |

### 3. Reinigungsprozess

| ekt-Auswahl             |                                           | -                           | Projekt-Ident                                       |                                                     |  |
|-------------------------|-------------------------------------------|-----------------------------|-----------------------------------------------------|-----------------------------------------------------|--|
| ekt-Leitung-<br>Auswahl |                                           | Standardwerte<br>Unterseite | Baugruppe                                           |                                                     |  |
| ojekt-Start             |                                           | Standardwerte<br>Anlage     | Leiterplatte                                        |                                                     |  |
| terseiten-Reinigu       | ng Unterseiten-Reinigungs-Auswertung Anla | gen-Reinigung   Anlagen-Re  | inigungs-Auswertung                                 |                                                     |  |
|                         | Reinigungszeitraum bis                    | F<br>Reir                   | teinigungs-Typ<br>igungs-System                     |                                                     |  |
|                         | Sprühdruck Düsenwinkel                    |                             | Reinigungs-Auslastung 🔽 🎗                           | Zyklen-Geplant                                      |  |
|                         | Waschzeit Waschtemperatur                 |                             | Zyklus-Beginn 1<br>Zyklus-Ende 1<br>Zyklen-Anzahl 1 | Zyklus-Beginn 5<br>Zyklus-Ende 5<br>Zyklen-Anzahl 5 |  |
|                         | Abtropfzeit Abtropftemperatur             |                             | Zyklus-Beginn 2<br>Zyklus-Ende 2<br>Zyklen-Anzahl 2 | Zyklus-Beginn 6<br>Zyklus-Ende 6<br>Zyklen-Anzahl 6 |  |
|                         | Spülzeit Spültemperatur                   |                             | Zyklus-Beginn 3<br>Zyklus-Ende 3<br>Zyklen-Anzahl 3 | Zyklus-Beginn 7<br>Zyklus-Ende 7<br>Zyklen-Anzahl 7 |  |
|                         | Trocknungszeit Trocknungstemperatur       |                             | Zyklus-Beginn 4<br>Zyklus-Ende 4<br>Zyklen-Anzahl 4 | Zyklus-Beginn 8<br>Zyklus-Ende 8<br>Zyklen-Anzahl 8 |  |
| Bemerkunge              | n                                         |                             |                                                     | Zyklen-Gesamt                                       |  |
|                         |                                           |                             |                                                     |                                                     |  |

Ansicht nach der Projektauswahl mit den Buttons für die Füllmodule:

## V. Lager

#### 1. Lager-Orte und -Bedingungen

In diesen Modulen werden alle technischen Standards, die für den Bereich "Lager-Orte und -Bedingungen" notwendig sind, eingegeben.

| Lager-Or | te und -Bedingungen    | _ 🗆 × |
|----------|------------------------|-------|
| Lager    | -Orte und -Bedingungen |       |
| Auswahl  |                        |       |
|          |                        |       |
|          | Schablonen 🛅           |       |
|          | Pasten 3               |       |
|          | Kleber <u>=</u>        |       |
|          | Rakel 3                |       |
|          | Reinigungsmittel       |       |
|          |                        |       |

Als Beispiel für die 5 Module in "Lager-Orte und -Bedingungen" ist das Modul "Pasten" angezeigt. Die Bearbeitungsweise im Modul "Lager-Orte und –Bedingungen Pasten" ähnelt dem Modul "Spezifikationen-Standardwerte-Pasten". In diesem Modul werden Orte und Bedingungen festgelegt für Pasten, die sich in wiederkehrenden Materialien ähneln oder gleichen und damit unnötigen Ärger bei einer evtl. unsachgemäßen Lagerung ersparen.

Um einen neuen Standardwert einzugeben, betätigt man den Button "Neu". Dann befüllt man die Felder, die man braucht um diesen Standardwert festzulegen, also z.B.:

| Pasten-Bezeichnung: | DICO          |
|---------------------|---------------|
| Pasten-Typ:         | Dickfilmpaste |
| usw.                |               |

Bei Betätigen des Buttons "Aktualisieren" wird der neue Standardwert generiert und in der Datenbank festgeschrieben. Die Eingaben können jederzeit geändert und mit dem Button "Aktualisieren" auf den neuesten Stand gebracht werden. Bevor man zu viele Änderungen an einem Standardwert vornimmt, ist es sinnvoller, gleich einen neuen Standardwert zu erstellen.

Bei Betätigen des Buttons "Löschen" wird der aufgerufene Standardwert aus der Datenbank nur in den dazugehörigen Tabellen entfernt. Bei Betätigen des Buttons "Abbrechen" werden die zuletzt gemachten Eingaben in den Feldern vor "Aktualisieren" ignoriert und das Modul geschlossen.

| Lager-Orte und -Bedingungen Pasten     |                   |                         |
|----------------------------------------|-------------------|-------------------------|
| Pasten-Auswahl                         |                   |                         |
| Lager-Orte und -Bedingungen bearbeiten |                   |                         |
| Pasten-Bezeichnung                     |                   | Verpackungs-Einheit     |
| Pasten-Typ                             | ·                 | Verpackungs-Menge       |
| Lieferanten-Lager-Temperatur           | von bis           |                         |
| Lieferanten-Lager-Luftfeuchtigkeit     | von bis           | Lieferanten-Bemerkungen |
| Lieferanten-Lagerzeit                  | [                 |                         |
|                                        |                   |                         |
| Lagernummer                            | Niederlassung     | -                       |
| Lager-Temperatur                       | Werk              | _                       |
| Lager-Luftfeuchtigkeit                 | Gebäude           |                         |
|                                        | Halle             | Lager-Bemerkungen       |
|                                        | Reihe / Abteilung |                         |
| Neu Aktualisieren                      | Regal / Schrank   |                         |
|                                        | Fach              |                         |
| Loschen Abbrechen                      | Position          |                         |
|                                        |                   |                         |
|                                        |                   |                         |

#### 2. Lager-Bestände und -Bewegungen

In diesen Modulen werden alle technischen Standards, die für den Bereich "Lager-Bestände und -Bewegungen" notwendig sind, eingegeben.

| Lager-Bestände und -Bewegungen | <u> </u> |
|--------------------------------|----------|
| Lager-Bestände und -Bewegungen |          |
| Auswahl                        |          |
|                                |          |
| Pasten 🔛                       |          |
| Kleber 🔳                       |          |
| Rakel 🔳                        |          |
| Reinigungsmittel 📳             |          |
|                                |          |
|                                |          |

Als Beispiel von den 4 Modulen "Lager-Bestände und -Bewegungen" ist das Modul "Lager-Bestände und –Bewegungen Pasten" angezeigt. Die Bearbeitungsweise im Modul "Lager-Bestände und –Bewegungen Pasten" unterscheidet sich jedoch deutlich vom Modul "Lager-Orte und –Bedingungen Pasten". In diesem Modul werden Bestände und Bewegungen festgehalten für Pasten, die den Verkehr von Wareneingang, Warenausgang, Ausleihung und Verbrauch bzw. Verlust aufzeigen um ständig auf dem Laufenden zu sein und um sich damit auch unnötigen Ärger bei einer evtl. Suche zu ersparen.

Um einen neuen Produktartikel einzugeben betätigt man den Button "Neu". Dann befüllt man die Felder, die man braucht um diesen Produktartikel festzulegen, also z.B.:

| Pasten-Bezeichnung: | DICO          |
|---------------------|---------------|
| Pasten-Typ:         | Dickfilmpaste |
| usw.                |               |

Bei Betätigen des Buttons "Aktualisieren" wird der neue Produktartikel generiert und in der Datenbank festgeschrieben. Die Eingaben können jederzeit geändert werden und mit dem Button "Aktualisieren" auf den neuesten Stand gebracht werden. Bevor man zu viele Änderungen an einem Produktartikel vornimmt, ist es sinnvoller gleich einen neuen Produktartikel zu erstellen. Bei Betätigen des Buttons "Löschen" wird der aufgerufene Produktartikel aus der Datenbank nur in den dazugehörigen Tabellen entfernt. Bei Betätigen des Buttons "Abbrechen" werden die zuletzt gemachten Eingaben in den Feldern vor "Aktualisieren" ignoriert und das Modul geschlossen.

Der Button "Bestand aktualisieren" stellt die Verknüpfung zwischen Werten des Unterformulars (mit den grauen Spalten) und den Werten im oberen Teil des Hauptformulars her. Eine Meldung zur evtl. Materialbestellung erfolgt ebenfalls nach Betätigung dieses Buttons.

| Lager-Bestände und-Bewegungen Pasten |               |              |                                          |                |          |             |                       |    |             | _ 🗆 ×     |
|--------------------------------------|---------------|--------------|------------------------------------------|----------------|----------|-------------|-----------------------|----|-------------|-----------|
| Pasten-Auswahl                       |               |              | Verpackungs-Einheit<br>Verpackungs-Menge |                | <u>-</u> |             | Bestand aktualisieren |    |             |           |
| Pasten-Bezeichnung                   | • Ar          | fangsbestand | 0                                        | Korrektur      | 0        | Vorratserke | nnung O               | %  | Endbestand  | 0         |
| Pasten-Typ                           | <u>·</u>      | am           |                                          | am             |          | Mindestbe   | stand 0               |    | am          |           |
|                                      |               |              |                                          |                |          |             |                       |    |             |           |
| Eingang am Rückgang a                | m Ausgeliehen | am           | an                                       | Zurückerhalten | am       | von         | Verbraucht            | am | Unbrauchbar | am        |
|                                      | 0             |              |                                          | 0              |          |             | 0                     |    | 0           |           |
|                                      |               |              |                                          |                |          |             |                       |    |             |           |
|                                      |               |              |                                          |                |          |             |                       |    |             |           |
|                                      |               |              |                                          |                |          |             |                       |    |             |           |
|                                      |               |              |                                          |                |          |             |                       |    |             |           |
|                                      |               |              |                                          |                |          |             |                       |    |             |           |
|                                      |               |              |                                          |                |          |             |                       |    |             |           |
|                                      |               |              |                                          |                |          |             |                       |    |             |           |
|                                      |               |              |                                          |                |          | Neu         | Aktualisieren         | Lö | ischen .    | Abbrechen |

# **B.** Ausgaben

#### I. Ausdrucke

#### 1. Berichte

In diesem Modul können Berichte erstellt und ausgedruckt werden, die sich aus den Werten der vorangegangenen Module ergeben haben, wie "Bestellvorschrift" für Schablonen, "Einstellungen" und "Ergebnisse" von Druck und Reinigung sowie "Lager-Bestände" und "Lager-Bedingungen" und nicht zuletzt Firmenadressen mit deren "Produkten" und "Ansprechpartnern".

| 🚰 Berichte              |                                | >                        |
|-------------------------|--------------------------------|--------------------------|
| Berichte                |                                |                          |
| Auswahl                 |                                |                          |
| Schablonenbestellungen  | ▼<br>Firmenadressen / Produkte | Ansprechpartner / Firmen |
| ▼<br>Druckeinstellungen | Lager-Bestände-Pasten          | Lager-Bedingungen-Pasten |
|                         | Lager-Bestände-Kleber          | Lager-Bedingungen-Kleber |
| Reinigungseinstellungen | Lager-Bestände-Rakel           | Lager-Bedingungen-Rakel  |

#### 2. Protokolle

In diesen Modulen können die verschiedensten Abfragen erstellt werden, die sich aus den Werten der vorangegangenen Module ergeben haben, wie "Schablonen-Pad-Kalkulation" oder "Padstatistik" für eine geschickte Preiskalkulation, "Schablonenmerkmale" sowie "Fehlerstatistiken" der Schablonen bzw. der Prozesse.

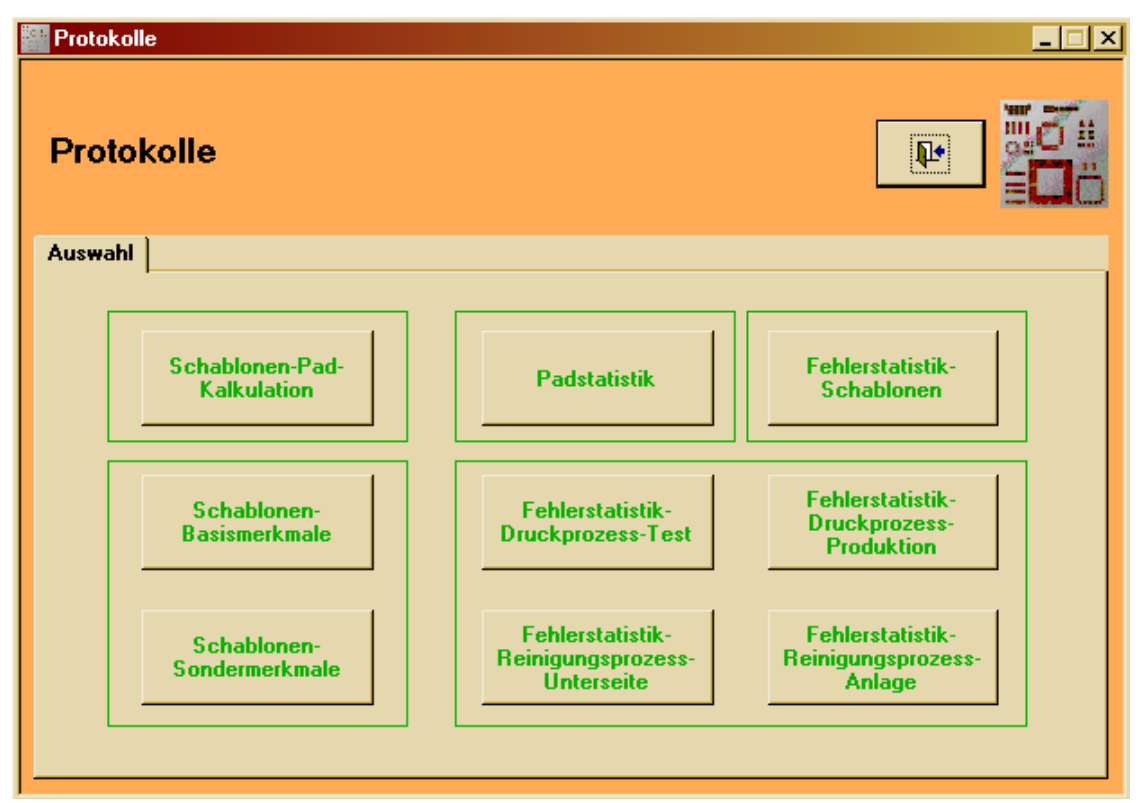

Als Beispiel sei hier die Protokoll-Abfrage für die "Fehlerstatistik-Schablonen" gezeigt.

| Fehler | statistik-Schablonen           |       |                                  |                | _ 🗆 ×    |
|--------|--------------------------------|-------|----------------------------------|----------------|----------|
| Feh    | lerstatistik-Sch               | abl   | onen                             |                |          |
| Auswa  | hl                             |       |                                  |                |          |
|        |                                |       |                                  |                |          |
|        | Schablonen-Liefe               | erant |                                  | <u>.</u>       | J        |
|        | Schablonen-Lieferda            | atum  | von 01.01.2000                   | bis 15.10.2015 | <b>i</b> |
|        | Reklamationsg                  | rund  |                                  |                | J        |
|        | Reklamationsmaßna              | hme   |                                  |                | - I      |
|        |                                |       |                                  |                |          |
|        | Protokoll-einfach-<br>Grund    | Pro   | otokoll-ausführlich-<br>Grund    | Abbrecher      |          |
|        | Protokoll-einfach-<br>Maßnahme | Pro   | otokoll-ausführlich-<br>Maßnahme | Abbrecher      |          |
|        |                                |       |                                  |                |          |

#### 3. Auswertungen

In diesem Modul können Auswertungen erstellt und ausgedruckt werden, die sich aus den Werten der vorangegangenen Module ergeben haben.

Bei diesen Modulen handelt es sich um Lager-Bewegungs- und Reklamationsmodule.

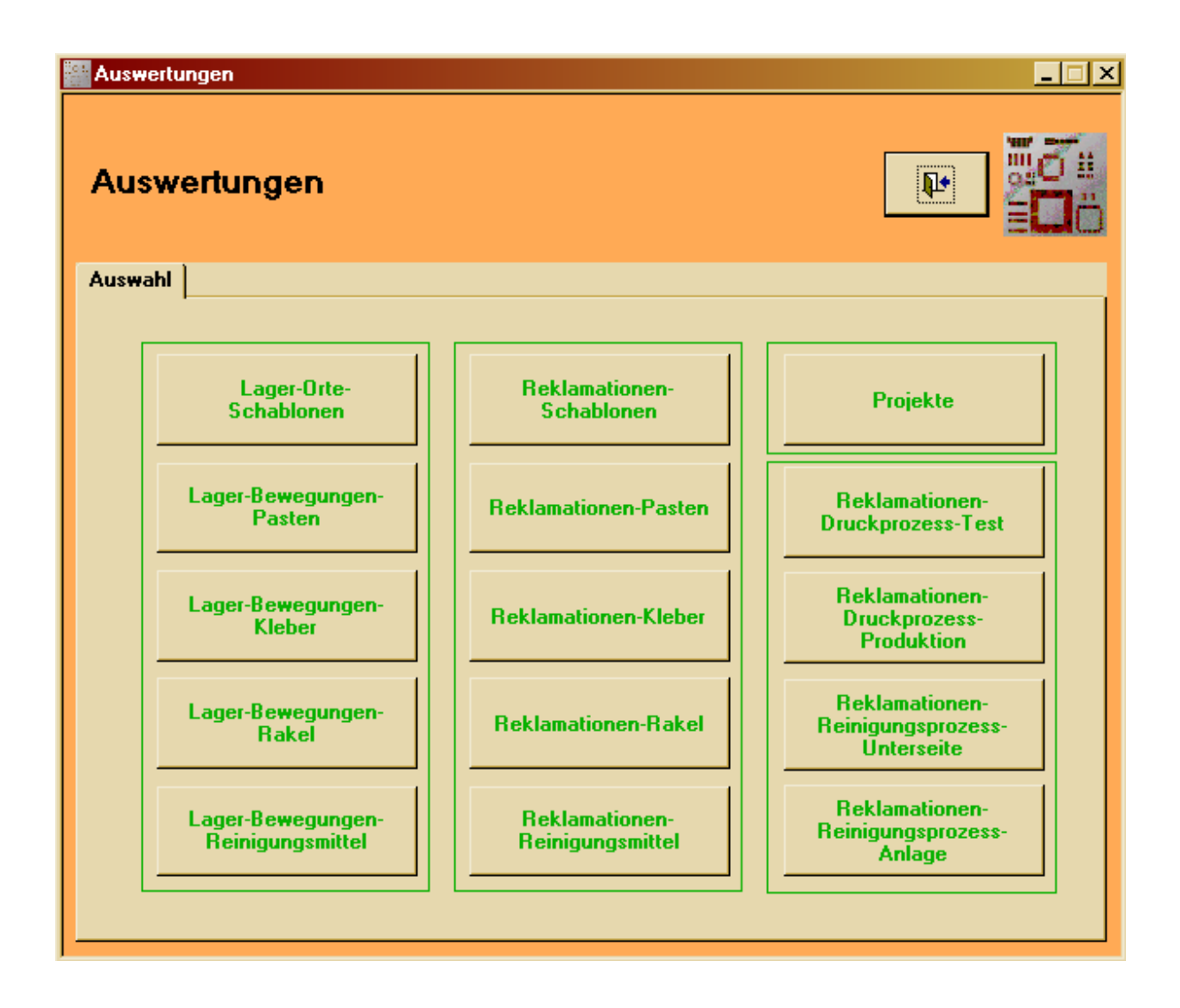

#### Allgemein:

Da es sich in allen Modulen bei den grün unterlegten Feldern um Mussfelder handelt, d.h., dass diese ausgefüllt sein müssen, sind diese bereits mit den Werten einer großen Spanne vorbelegt. Diese Werte können natürlich bei Bedarf geändert werden.

Die Inhalte der Berichte, Protokolle und Auswertungen können nach MS-Word oder MS-Excel exportiert und dort nach eigenen Vorstellungen weiterbearbeitet werden.

Die voreingestellten Werte in den Modulen sind teilweise nur Testwerte und können jederzeit gelöscht oder geändert werden. Das heißt, dass alles außer der Formelsammlung gelöscht oder geändert werden kann.

#### **II. Informationen**

#### 1. WebLinks

In diesem Modul können die WebLinks, die in den Standards eingegeben wurden, ausgewählt werden. Nach Auswahl eines WebLinks und Betätigung der Entertaste öffnet sich die entsprechende WebSite.

| WebLinks |              | _ 🗆 ×    |
|----------|--------------|----------|
| WebLir   | nks          |          |
| Auswahl  |              |          |
|          |              |          |
| B        | auelemente   | <u> </u> |
| L        | eiterplatten | <u> </u> |
|          | chablonen    | <u> </u> |
|          | Pasten       | <u> </u> |
|          | Kleber       | <u> </u> |
|          | Rakel        | ×        |
| Reini    | gungsmittel  | <u> </u> |
|          |              |          |

#### 2. Formelsammlung

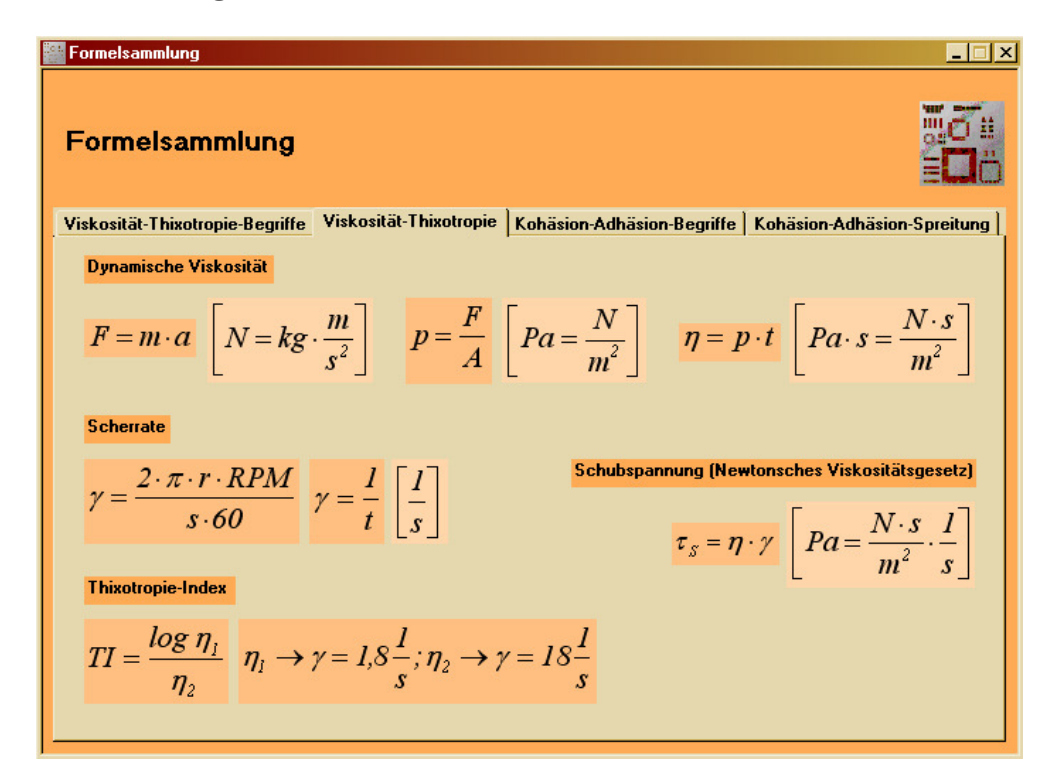